## **SciencesPo**

#### Access to english version

Ce guide est destiné aux enseignants de Sciences Po ayant une adresse "prenom.nom@sciencespo.fr".

**Prérequis techniques :** Nous vous recommandons d'utiliser l'un des navigateurs web suivants : Mozilla FireFox ou Google Chrome à jour de la dernière version. L'utilisation de ces navigateurs permet d'éviter des problèmes d'affichage pouvant être rencontrés avec d'autres navigateurs, tels que Edge ou Safari, lorsque l'on utilise des services ou des plateformes web.

# Guide de connexion à Moodle

#### Qu'est-ce que Moodle?

Moodle est une plateforme pédagogique mise à votre disposition. Après avoir configuré en quelques clics l'espace de cours virtuel correspondant au cours présentiel et éventuellement suivi une formation d'environ une heure et demie, vous pourrez y ajouter des ressources et des activités d'apprentissage que vous pourrez organiser et partager avec vos étudiants.

#### En savoir plus?

Pour en savoir plus, demander une formation ou un accompagnement sur la plateforme Moodle, vous pouvez contacter <u>moodle@sciencespo.fr</u>

#### Prérequis avant d'utiliser la plateforme :

L'administration doit vous avoir confirmé l'enseignement pour le semestre à venir depuis au moins 48h.

## **1. SE CONNECTER**

 $\rightarrow$ 

## 1.1. ETAPE 1

Saisissez l'adresse <u>https://moodle.sciences-po.fr</u> dans la barre d'adresse de votre navigateur.

| ~ |                               |  |
|---|-------------------------------|--|
| Q | https://moodle.sciences-po.fr |  |

## **1.2. E**TAPE **2**

Cliquez sur le bouton "Connexion" dans le quart supérieur droit.

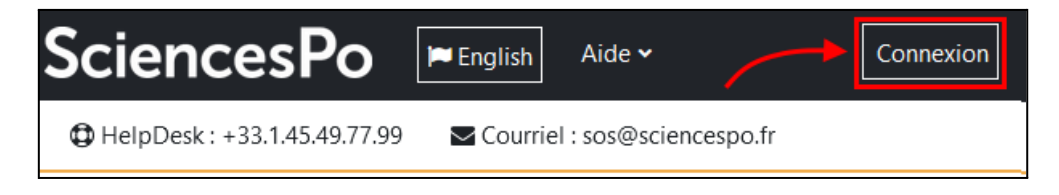

### 1.3. ETAPE 3

Cliquez sur le bouton "Utilisateurs SciencesPo".

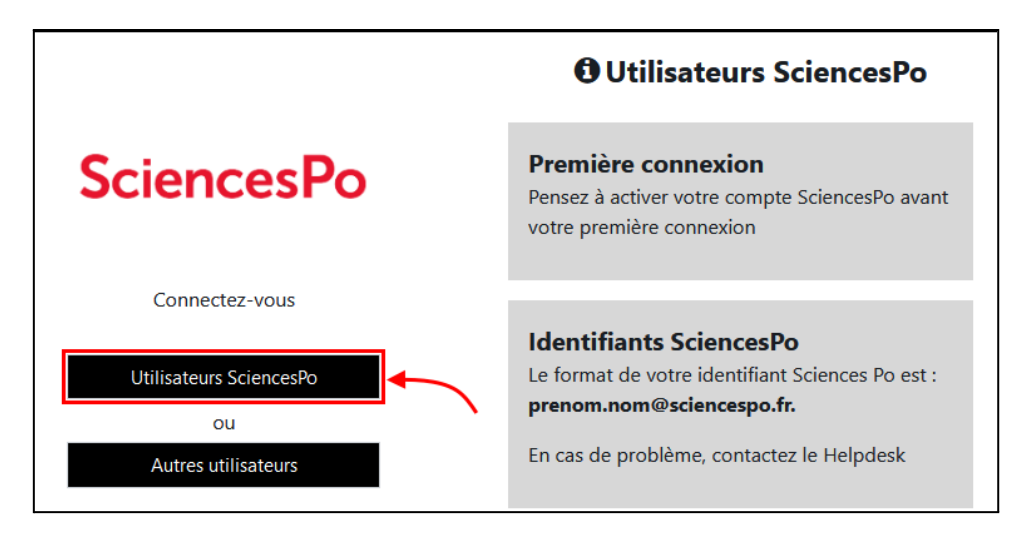

### 1.4. ETAPE 4

Saisissez votre adresse de messagerie **Sciences Po** <u>prenom.nom@sciencespo.fr</u> et le **mot de passe** de votre messagerie Sciences Po. Puis cliquez sur "**Se connecter**".

| Entrez votre identifiant et votre mot de passe.   |
|---------------------------------------------------|
| Identifiant:                                      |
| prenom.nom                                        |
| Mot de passe:                                     |
| ••••••                                            |
| Mot de passe oublié                               |
| Prévenez-moi avant d'accéder à d'autres services. |
| SE CONNECTER effacer                              |

#### Que faire si mon mot de passe ne fonctionne pas?

Votre mot de passe a une durée de vie de 6 mois. Au-delà, vous ne pouvez plus accéder à la plateforme Moodle. Vous devez impérativement le modifier.

Pour réinitialiser, modifier ou obtenir de l'aide pour votre mot de passe, veuillez accéder à la rubrique <u>Compte Sciences Po</u> sur le site de Sciences Po, puis cliquer sur "<u>Modifier mon mot de</u> <u>passe</u>". En cas de difficulté, n'hésitez pas à contacter le HelpDesk de Sciences Po : 01.45.49.77.99 / <u>sos@sciencespo.fr</u>

## 2. CHANGER LA LANGUE DE L'INTERFACE

La plateforme Moodle vous permet de basculer la langue de l'interface de navigation en anglais ou en français. Attention, cela ne change en aucun cas la langue des contenus mis à disposition par l'enseignant et pour certains cours l'interface est volontairement imposée dans une langue des deux langues.

Pour choisir la langue de l'interface, cliquez sur "**English**" ou "**Français**" en haut à gauche de la page.

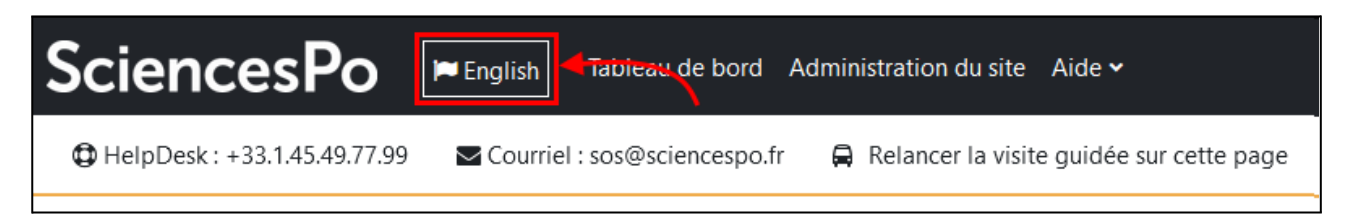